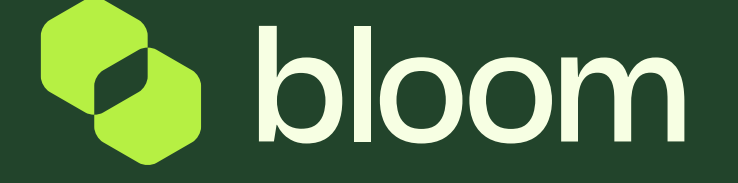

## Responding to Best and Final Offers (BAFO)

A guide to help you to respond to a BAFO request. Responding to Best and Final Offers (BAFO)

| <ul> <li>No Unread Messages</li> <li>Y ITTS WITH PENDING RESPONSES</li> <li>ITT BUYER TIME TO CLOSE CLOSING DATE/TIME ORGANISATION CLOSE</li> <li>NEPRO3 Bloom 00:32:57 18/03/2022 Required 11:50</li> <li>NEPRO3 Required CRF</li> </ul>                                                                                                    |                             | IGES (LAST 30 DA) | r5)      |                      |          |
|----------------------------------------------------------------------------------------------------|-----------------------------|-------------------|----------|----------------------|----------|
| Y ITTS WITH PENDING RESPONSES<br>ITT BUYER TIME TO ITT RESPON<br>TITLE ORGANISATION CLOSE CLOSING STATUS<br>DATE/TIME NEPRO3 Bloom 00:32:57 18/03/2022 Required<br>11.50 Required                                                                                                    | •                           | No Unread Message | s        |                      |          |
| IV ITTS WITH PENDING RESPONSES<br>ITT BUYER TIME TO ITT RESPON<br>TITLE ORGANISATION CLOSE CLOSING DATE/TIME<br>NEPRO3 Bloom 00:32:57 18/03/2022 New Off<br>- LB 22.1<br>test<br>CRF                                                                                                    |                             |                   |          |                      |          |
| AY ITTS WITH PENDING RESPONSES<br>ITT BUYER TIME TO ITT RESPON<br>TITLE ORGANISATION CLOSE CLOSING DATE/TIME STATUS<br>DATE/TIME DATE/TIME NEPRO3 Bloom 00:32:57 18/03/2022 New Off<br>- LB 22.1<br>test CRF                                                                                                    |                             |                   |          |                      |          |
| AY ITTS WITH PENDING RESPONSES<br>ITT BUYER TIME TO ITT CLOSE CLOSING DATE/TIME<br>ORGANISATION CLOSE DATE/TIME STATUS<br>NEPRO3 Bloom 00:32:57 18/03/2022 New Off<br>- LB 22.1<br>test<br>CRF                                                                                                    |                             |                   |          |                      |          |
| ITT<br>TITLE     BUYER<br>ORGANISATION     TIME TO<br>CLOSE     ITT<br>CLOSING<br>DATE/TIME     RESPON<br>STATUS<br>DATE/TIME       NEPRO3<br>- LB<br>22.1<br>test<br>CRF     Bloom     00:32:57     18/03/2022<br>11:50     New Off<br>Required                                                                                                    | ITTS WIT                    | TH PENDING RESP   | ONSES    |                      |          |
| NEPRO3     Bloom     O0:32:57     18/03/2022     New Off<br>Required       22.1     test       CRF                                                                                                    | 177                         | BUYED             | TIME TO  | 177                  | DECDON   |
| NEPRO3         Bloom         00:32:57         18/03/2022         New Off           - LB         11:50         Required           22.1         test         CRF         Image: Comparison of the second second seco | TITLE                       | ORGANISATION      | CLOSE    | CLOSING<br>DATE/TIME | STATUS   |
| - LB 11:50 Required<br>22.1<br>test<br>CRF                                                                                                    | NEPRO3                      | Bloom             | 00:32:57 | 18/03/2022           | New Off  |
| 22.1<br>test<br>CRF                                                                                                    |                             |                   |          | 11:50                | Required |
| test<br>CRF                                                                                                    | - LB                        |                   |          |                      |          |
| CRF                                                                                                    | - LB<br>22.1                |                   |          |                      |          |
|                                                                                                    | - LB<br>22.1<br>test        |                   |          |                      |          |
|                                                                                                    | - LB<br>22.1<br>test<br>CRF |                   |          |                      |          |

### QUICK LINKS

#### STANDARD LINKS My Auctions

My Contracts

Projects

My RFIs

My ITTs

List of Directories

Organisation Profile

My Categories

#### CUSTOM LINKS

#### SERVICE UPDATES ACTIONS

|          | IN<br>PROGRESS | COMPLETED | CANCELLED | NOT<br>STARTED | TOTAL |
|----------|----------------|-----------|-----------|----------------|-------|
| Buyer    | 74             | 33        | 2         |                | 109   |
| Supplier | 65             | 39        | 2         | 2              | 108   |

When a client has requested a Best and Final Offer, you will have the opportunity to submit a new price. You will receive notification by email if the client requests this.

1

Alternatively you can log in and find the relevant ITT on your dashboard.

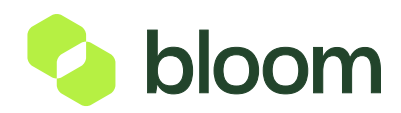

# Responding to Best and Final Offers (BAFO)

Once in the ITT you will be redirected to my response. Scroll down to the Commercial envelope and click the pencil icon to go into edit mode. This page will give you the option to change your pricing. Once completed, press Keep Changes at the top right corner.

| pe Time                                                                                                    |                                                                                                    |                        |          |                   |        | Welcome Sally H                             |
|----------------------------------------------------------------------------------------------------|----------------------------------------------------------------------------------------------------|------------------------|----------|-------------------|--------|---------------------------------------------|
| 22.1 test CRF • Best and Final Offers Requ                                                                                                    | ired                                                                                                    |                        |          |                   |        | Discard Changes Keep Chang                  |
| OULDOLL I HIGE OLOTION                                                                                                    |                                                                                                    |                        |          |                   |        |                                             |
| DESCRIPTION                                                                                                    | REMARKS                                                                                                    | UNIT OF<br>MEASUREMENT | QUANTITY | UNIT PRICE        | PRICE  | * PLANNED SDP SUBMISSION DATE<br>(DD/MM/YY) |
| * Payment Schedule 1                                                                                                    | Please enter the fixed price to be paid<br>for delivery of the specified outcome<br>and enter the date receipt of service<br>delivery for this payment is expected in<br>format dd/mm/yy in the comments field | Each                   | 1        | 7000              | 10,000 | 18/03/22                                    |
| * Payment Schedule 2                                                                                                    | Please enter the fixed price to be paid<br>for delivery of the specified outcome<br>and enter the date receipt of service<br>delivery for this payment is expected in<br>format dd/mm/yy in the comments field | Each                   | 1        | 10,000            | 10,000 | 19/03/22                                    |
| * Payment Schedule 3                                                                                                    | Please enter the fixed price to be paid<br>for delivery of the specified outcome<br>and enter the date receipt of service<br>delivery for this payment is expected in<br>format dd/mm/yy in the comments field | Each                   | 1        | 8,000             | 8,000  | 20/03/22                                    |
| <ul> <li>The maximum expenses allowed by the<br/>customer is £2000. Please enter the maximum<br/>value of expenses you will charge within these<br/>specified limits</li> </ul> |                                                                                                    | Each                   | 1        | 2,000             | 2,000  | 20/03/22                                    |
|                                                                                                    |                                                                                                    |                        |          | Section Sub Total | 30,000 |                                             |
|                                                                                                    |                                                                                                    |                        | L        |                   |        | ,                                           |
|                                                                                                    |                                                                                                    |                        |          |                   |        |                                             |

Press Submit Best and Final offer in the top right corner. This will be sent to he approver. If you don't wish to change your pricing, just select Submit Best and Final Offer and this will also send to the approver.

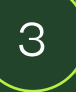

Undo All Changes

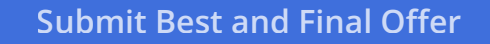

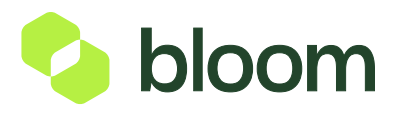